# **<u>Creating a New Student Account on the MYGRADES.GGUSD.US Student Portal</u></u>**

Open your internet browser. Type in the URL address https://mygrades.ggusd.us Garden Grove Unified School District

| Loį                  | Aeries sis<br>Portais                              | Click on <b>Create New Account</b> located on the bottom.<br>In order to create an account, you must have the following three |
|----------------------|----------------------------------------------------|----------------------------------------------------------------------------------------------------|
|                      | Email<br>Password                                  | pieces of information:<br>Student's Permanent ID<br>Home telephone number on file                                             |
| Forgot               | LOGIN<br>password?                                 | This information must be supplied by your school.                                                                             |
| How to use MyKids.GG | USD.us: [English] [Korean] [<br>Create new account | Spanish] [Vietnamese]                                                                                                    |

## Step 1:

| Step 1<br>Account Type - Student or Parent/Guardian | <b></b>                                     |
|-----------------------------------------------------|---------------------------------------------|
| Parent     Student                                  | Click on the circle to the left of Student. |
| Previous Next                                       | Click Next >> .                             |

## Step 2:

| Sten 2                                                                                                    |                                                                   |
|----------------------------------------------------------------------------------------------------|-------------------------------------------------------------------|
| Account Information                                                                                                    | Type in your student Google email address in the <b>Fmail</b>     |
| Please Enter The Following Information About Yourself                                                                                                    | Address hox                                                       |
| Email Address: student@ggusd.net                                                                                                    |                                                                   |
| /erify Email Address: student@ggusd.net                                                                                                    | Retype your email address in the Verify Email Address hoy         |
| Password: ••••••                                                                                                    | Retype your email address in the <b>verity Linan Address</b> box. |
| ReType Password: ••••••                                                                                                    | Type in a password in the <b>Choose Password</b> box.             |
| A verification email will be sent to your email address from:<br>parentportal@ggusd.us<br>afore continuing, Please add this email address to your "contacts" or<br>"safe senders" list to ensure you receive this email.<br>Previous Next | Retype the same password in the <b>Retype Password</b> box.       |
|                                                                                                    | Click Next >> ].                                                  |

# Step 3:

|   | Step 3<br>Email Verification                                                                                                    |  |  |  |  |  |  |  |  |  |
|---|----------------------------------------------------------------------------------------------------|--|--|--|--|--|--|--|--|--|
|   | A verification email has been sent to your email address from:<br><b>parentportal@ggusd.us</b><br>Click the "Confirm" link provided in that email or copy and paste the<br>Email Code into the field below: |  |  |  |  |  |  |  |  |  |
| Γ | Email Code:                                                                                                    |  |  |  |  |  |  |  |  |  |
|   | Previous Next                                                                                                    |  |  |  |  |  |  |  |  |  |

This screen will appear. YOU MUST OPEN, READ AND FOLLOW THE INSTRUCTIONS IN YOUR EMAIL FIRST IN ORDER TO CONTINUE CREATING YOUR ACCOUNT.

Log into the email account specified in Step 2. Open the email from <u>parentportal@ggusd.us</u>. You will receive a message similar to the example below. Please click on the <u>Confirm Current Email Address</u> link in the email message.

If the link does not work, please follow the remaining directions in the email. **PLEASE DO NOT DO BOTH.** The remaining directions in the e-mail are ONLY used if the <u>Confirm Current Email Address</u> link does not work.

| Thank you for registering for an Aeries Browser Interface account. In order to ensure the account was requested by you, please click on the appropriate link below or copy and paste the URL into the address bar of your browser. |  |  |  |  |  |  |  |
|----------------------------------------------------------------------------------------------------|--|--|--|--|--|--|--|
| If you can, please click on the following links to confirm or reject this account:                                                                                                    |  |  |  |  |  |  |  |
| Confirm Current Email Address                                                                                                    |  |  |  |  |  |  |  |
| Reject Current Email Address                                                                                                    |  |  |  |  |  |  |  |
| If you are unable to click the links above, you need to copy and paste the following URL into your web browser's address bar.                                                                                                    |  |  |  |  |  |  |  |
| http://sis.ggusd.us/parent/ConfirmEmail.asp                                                                                                    |  |  |  |  |  |  |  |
| You will then be prompted for the following information which you can copy and paste into the page:                                                                                                    |  |  |  |  |  |  |  |
| Email Address: student@ggusd.net                                                                                                    |  |  |  |  |  |  |  |
| Email Code: 53A3S111T2J2658WY7X1                                                                                                    |  |  |  |  |  |  |  |
|                                                                                                    |  |  |  |  |  |  |  |

#### Step 4:

Clicking on the <u>Confirm Current Email Address</u> link will take you to the following screen:

| Final Step<br>Login to Aeries                                                                                                    |                                                                                                |
|----------------------------------------------------------------------------------------------------|------------------------------------------------------------------------------------------------|
| Thank you for confirming your email address. You may now login to Ae<br>and link your account to a student.<br><u>Return to Login Page</u> | ries                                                                                           |
|                                                                                                    | - Click on the <u>Return to Login Page</u><br>link to log into your Student Portal<br>account. |

# Step 5:

At the login screen, type in the email address and password specified in Step 2:

Garden Grove Unified School District

# Step 6:

| Step 1<br>Student Verification                            |                                                            |
|-----------------------------------------------------------|------------------------------------------------------------|
| Please Enter The Following Information About Your Student |                                                            |
| Student Permanent ID Number: 601053                       |                                                            |
| Student Home Telephone Number: 7145551212                 |                                                            |
| Verification Code: 2227Q7M8V6                             |                                                            |
| Previous Next                                             |                                                            |
|                                                           | Please use the information provided to you by your school. |
|                                                           | Enter your Permanent ID number.                            |
|                                                           | Enter the Home Telephone Number provided by your school.   |
|                                                           | Enter the Verification Code.                               |
|                                                           | Click Next >> .                                            |

## Step 7:

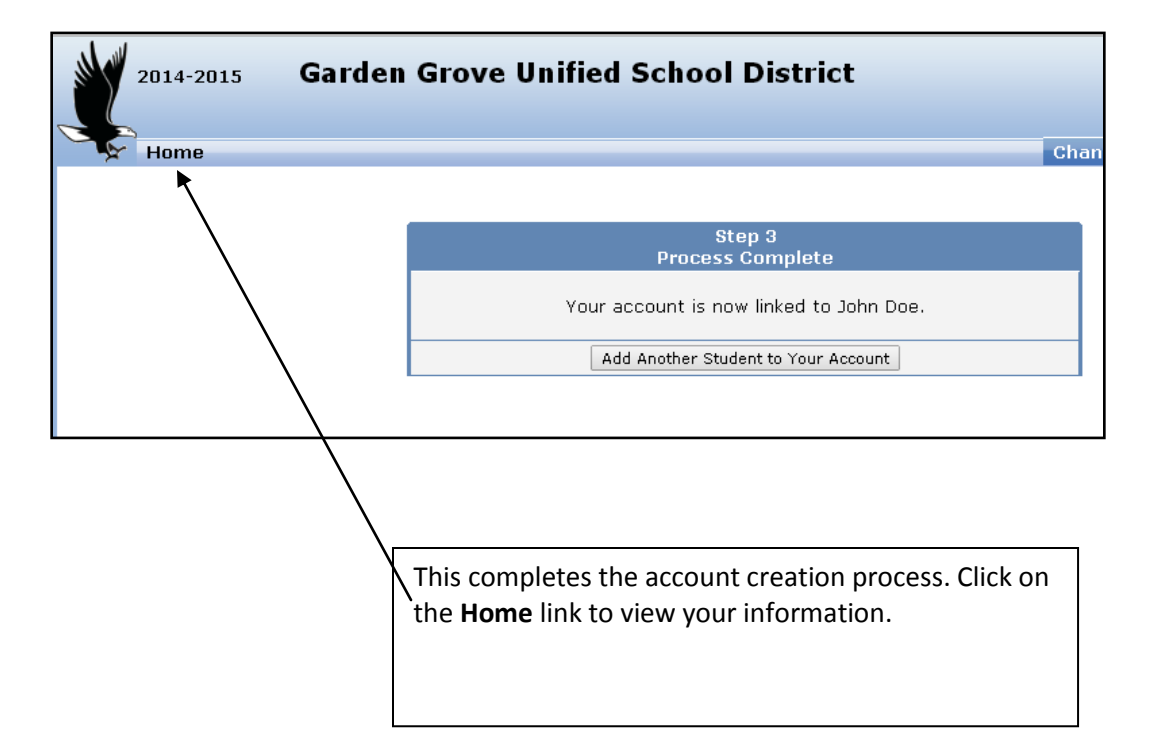

You will now be logged into your Student Portal account, similar to the screen below.

| 2014-2015 GGUSD High Sch<br>Home Student Info Attendance                                                  | 00 <br>Grades Test S | con | 25         |     |     |        |           |                          |            |         | Change                 | e Student | Options Logo     |
|----------------------------------------------------------------------------------------------------|----------------------|-----|------------|-----|-----|--------|-----------|--------------------------|------------|---------|------------------------|-----------|------------------|
| Welcome to the Student Portal for John                                                                    |                      |     |            |     |     |        |           |                          |            |         |                        |           |                  |
| Calendar Gradebook Summary                                                                                |                      |     |            |     |     |        |           | Most Recent Test Results |            |         |                        |           |                  |
| 10/16/2014 🖿                                                                                              |                      |     |            |     |     |        |           |                          | Past 5     |         | Test                   | Taken     | Result           |
| Add New Event Display: Day                                                                                |                      |     |            |     |     | Cumont |           | Miccina                  | Day's Att  | Lact    | CAHSEE                 |           |                  |
| Pd 1- Due: sketchbook SuperHERO (practice)                                                                | Name                 | Per | Teacher    | 9/6 | Ava | Mark   | Trend     | Assian                   | FHTVT      | Updated | Math                   |           | Not Taken        |
|                                                                                                    |                      |     | Mish a da  |     |     |        |           |                          |            |         | English Language Arts  |           | Not Taken        |
| Attendance Summary                                                                                        | <u>Animation P</u>   | 1   | B          | 100 |     | A+     | Details   | 0                        |            | Sep 26  | <u>CST</u>             |           |                  |
| Code Description All 0 1 2 3 4 5 6 7 8 9                                                                  |                      |     |            |     |     |        | 0.0010    |                          |            |         | Engl/Lang Arts Total   | 05/2013   | Advanced         |
| *TOTALS*                                                                                                  | <u>PE 09</u>         | 2   | Rothsdale, | 100 |     | A+     |           | 0                        |            | Sep 30  | Algebra I              | 05/2013   | Proficient       |
| EXCUSED 0000000000                                                                                        | English 1 H          | 3   | Weiland, S | 100 |     | Δ+     |           | 0                        |            | 0 0 0 1 | CELDT                  |           |                  |
| UNEXCUSED 0 0 0 0 0 0 0 0 0 0 0                                                                           | Rieleau D            | 4   | Poco A     | 00  |     | A      |           | 0                        |            | Son 29  | CA Eng. Lang. Dev. Tes | t 09/2006 | Intermediate     |
|                                                                                                    | Alashus 2 D          | -   | Nose, A    | 23  |     | A .    |           | 0                        |            | Sep 20  | Keading<br>Wysiting    | 09/2006   | N/A<br>N/A       |
|                                                                                                    | Algebra Z P          | 0   | Nen, v     | 72  |     | A      |           | 0                        |            | Sep 28  | Listening              | 09/2006   | arly Intermediat |
|                                                                                                    | Heritage Span 1      | ь   | Kiedis, A  | 100 |     | A+     |           | U                        |            | Sep 29  | Speaking               | 09/2006   | Early Advanced   |
| - Nominal<br>change - Predicted increase of 1% or<br>more<br>Help Me Understand the Trend                 |                      |     |            |     |     |        | ot 1% or  | Students Yo              | u Havo Acc | ass To  |                        |           |                  |
|                                                                                                    |                      |     |            |     |     |        | Student C | u nave Acc               | School     |         |                        |           |                  |
|                                                                                                    |                      |     |            |     |     |        | John Doe  | 12 66'                   | USD HS     |         |                        |           |                  |
|                                                                                                    |                      |     |            |     |     |        |           |                          |            |         | bonn boe               | 12 00     | 555 115          |
| Currently Accessing From: 10.91.20.20<br>Previously Accessing From: 10.91.20.20 on 10.116/2014 3:14:25 PM |                      |     |            |     |     |        |           |                          |            |         |                        |           |                  |